## QUALTRICS: How to add a Display Logic Rule to a Question

A **Display Logic** rule is a formula that outlines a set of one or more conditions that must be met (rule is "true") in order to make the question it is attached to display. If the conditions are not met (rule is "false"), then the question remains hidden to the respondent.

- Display Logic rules are normally based on the respondent's selected answer to a previous question, but other criteria can also be used.
- If the Display Logic rule refers to the respondent's selected answer on a previous question, that trigger question can be anywhere in the survey prior to the hidden question.
- By default, a question with a Display Logic rule creates a page break in the survey but checking a setting box in the rule forces the question to display on the current survey page, i.e. with no page break.

Example: Second question only displays if specific response selected in first question

| What is your favorite summer activity?                   |
|----------------------------------------------------------|
| Walking / Hiking                                         |
| Gardening                                                |
| Swimming / Suntanning                                    |
| Camping / Travelling                                     |
| Other                                                    |
| What do you grow in your garden? (Select all that apply) |
| Vegetables                                               |
| Herbs                                                    |
| Flowers                                                  |
| Fruit trees                                              |
| Lawn, shrub, tree maintenance                            |
| Other, please describe                                   |

## Process:

- 1. Begin by adding both questions, the initial 'trigger' question and the follow up 'hidden' question.
- 2. Highlight the 'hidden' question and select 'Display Logic' in the left hand settings menu.
  - Tip: Collapse the upper setting categories so that the Display Logic setting shows without excessive downward scrolling.

| Edit question           | Tools ✓ Saved at 4:30 PM Draft                                                                                                    |
|-------------------------|----------------------------------------------------------------------------------------------------|
| Question type           | <ul> <li>Swimming / Suntanning</li> <li>Camping / Travelling</li> <li>Other</li> </ul>                                                                                                    |
| Answer type             |                                                                                                    |
| Choices                 |                                                                                                    |
| ▶ Format                | What do you grow in your garden? (Select all that apply                                                                                                    |
| • Response requirements | Vegetables                                                                                                    |
| - Question behavior     | Herbs     Elowers                                                                                                    |
| 💪 Display logic         | Fruit trees                                                                                                    |
| 🔐 Skip logic            | Lawn, shrub, tree maintenance     Other, please describe                                                                                                    |
| → Carry forward choices | G Contraction of the second second se |
| Choice randomization    | •                                                                                                    |
| X→ Recode values        |                                                                                                    |
| Default choices         | End of Survey                                                                                                    |
| > JavaScript            |                                                                                                    |

- 3. Build the logic rule:
  - Select the **trigger** question (A) (Tip: it helps to know the question's number).
  - Select the **response option** (B) that the rule will examine.
  - Select the **required logic condition** (C) that must be met
    - Logic rules can often be defined in more than one way.
    - You may need to make the trigger question a "required response" question, if it is not already marked as such.

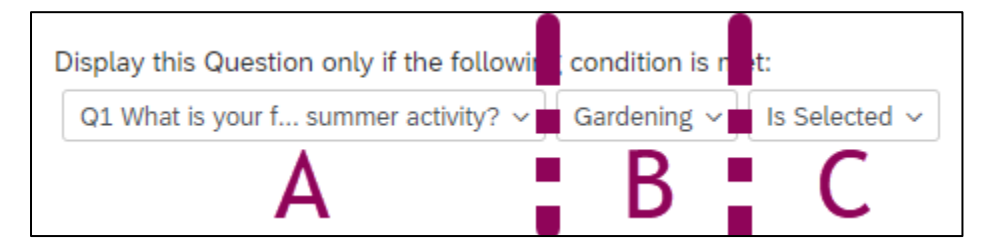

• Optional: Check the "In Page" box to display on the current survey page (i.e. no page break).

| Display Logic (What do you grow in your garden?)                                                                                           |       |      |
|----------------------------------------------------------------------------------------------------|-------|------|
| Display this Question only if the following condition is met:<br>Question ~ Q1 What is your f summer activity? ~ Gardening ~ Is Selected ~ |       | • •  |
|                                                                                                    | Close | Save |

• Click "Save". Verify that the new rule appears with a light blue background above the question in survey edit mode.

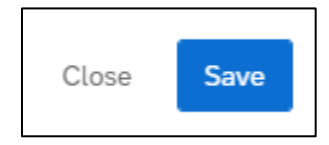

4. Preview the survey and verify that the Display Logic rule works as expected.

**REMINDER:** Any change to a published survey requires you to re-publish it so that the changes appear in the respondent's version.